## INFORME DA BIBLIOTECA IFPR PARANAVAÍ

INFORMAMOS que o acesso ao Pergamum foi modificado.

Todos os alunos devem fazer o acesso utilizando:

Usuário: sua matrícula

Senha: 1234

1° passo: acesse o link: <u>https://biblioteca.ifpr.edu.br/pergamum\_ifpr/biblioteca/index.php</u>

2° passo: na parte superior da tela clique em MEU PERGAMUM, faça o login e em seguida "esqueci minha senha"

OB. Só irá conseguir trocar a senha o aluno que informou um email válido no momento do cadastro. Se não conseguir faremos a troca quando retomar as atividades presenciais.

## ACESSO AOS E-BOOKS da BIBLIOTECA VIRTUAL PEARSON

1° Passo: ao fazer a pesquisa de um título, verifique do lado esquerdo a presença de um CADEADO 2° Passo: ao clicar no cadeado você precisará preencher um formulário rápido (somente no primeiro acesso). Ao concluir o cadastro na BV Pearson você já terá acesso ao conteúdo do livro.

Qualquer dúvida ou dificuldade. Encaminhe email para: biblioteca.paranavai@ifpr.edu.br